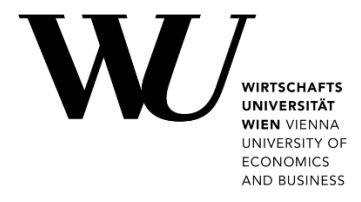

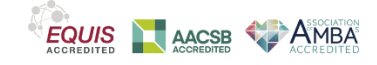

## **CLEARING THE APP CACHE**

**Microsoft Teams** 

If you have problems with your Microsoft Teams client, it may help to clear the cache.

- 1. Close both applications Microsoft Outlook and Microsoft Teams.
  - To close Outlook, select the File menu and click Exit.
  - To close Teams, right-click the Teams icon in the taskbar and select **Quit**.

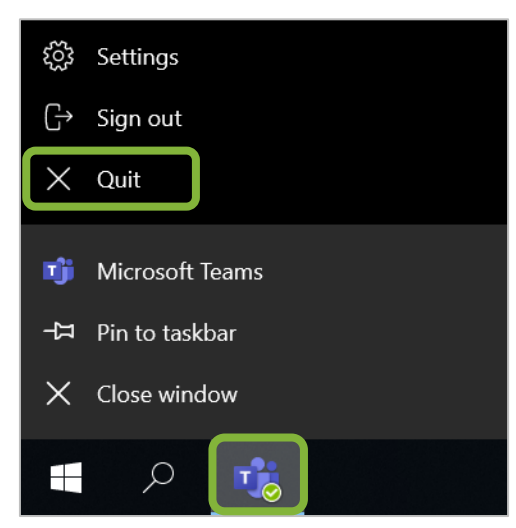

2. Press the **Windows** key **#** and **R** simultaneously to open the **Windows Run** command window. Enter or paste the command <code>%appdata%\Microsoft</code> and click **OK**.

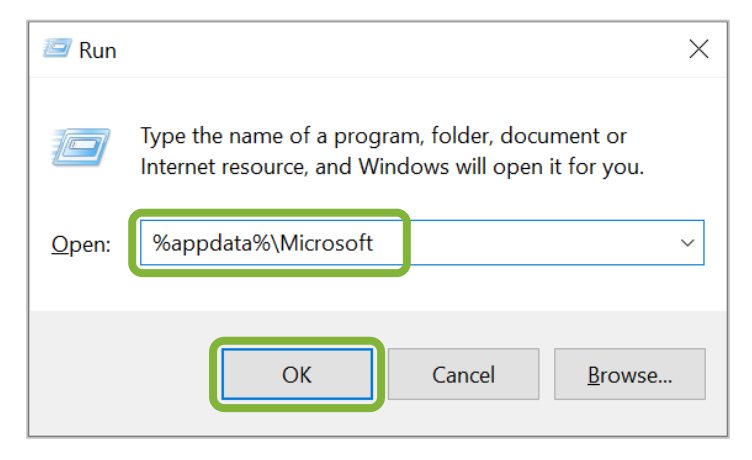

- File Home Share View Ж × 4 × \\... Pin to Quick Copy Paste New Open Select Ē Ŕ access Clipboard Organise  $\uparrow$ « Roami... > Microsoft ~ ບ Search N € Name 📌 Quick access Cut Teams 狊 This PC Templates Сору Create shortcut Delete Rename
- 3. Find the *Teams* folder and right-click on it. Then select **Delete**.

4. Then restart the Microsoft Teams application via the Windows start menu. You should now be asked to log back in.

| PLEASE<br>NOTE |
|----------------|
|----------------|

## **Feedback and Support**

The **IT Support Center** at the Vienna University of Economics and Business is the first point of contact for WU faculty, staff, and students in all IT-related matters. We are available to provide additional help and are also interested in your feedback on these instructions.

| Hotline      | +43 1 313 36 - 3000             |
|--------------|---------------------------------|
| Email        | hotline@wu.ac.at                |
| Availability | short.wu.ac.at/it-support-hours |
| Website      | www.wu.ac.at/en/it/support      |

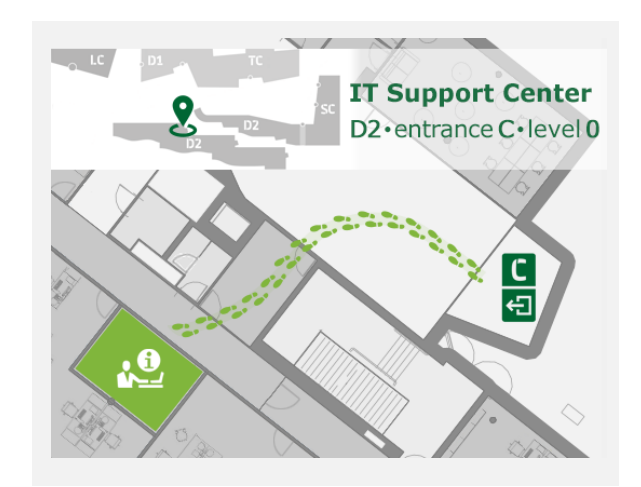